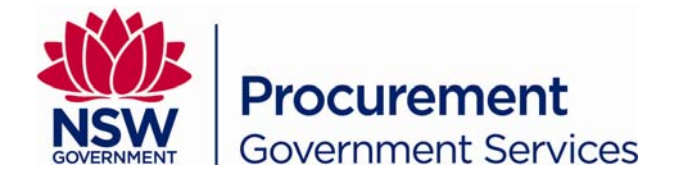

# NSW eTendering Public User Guide

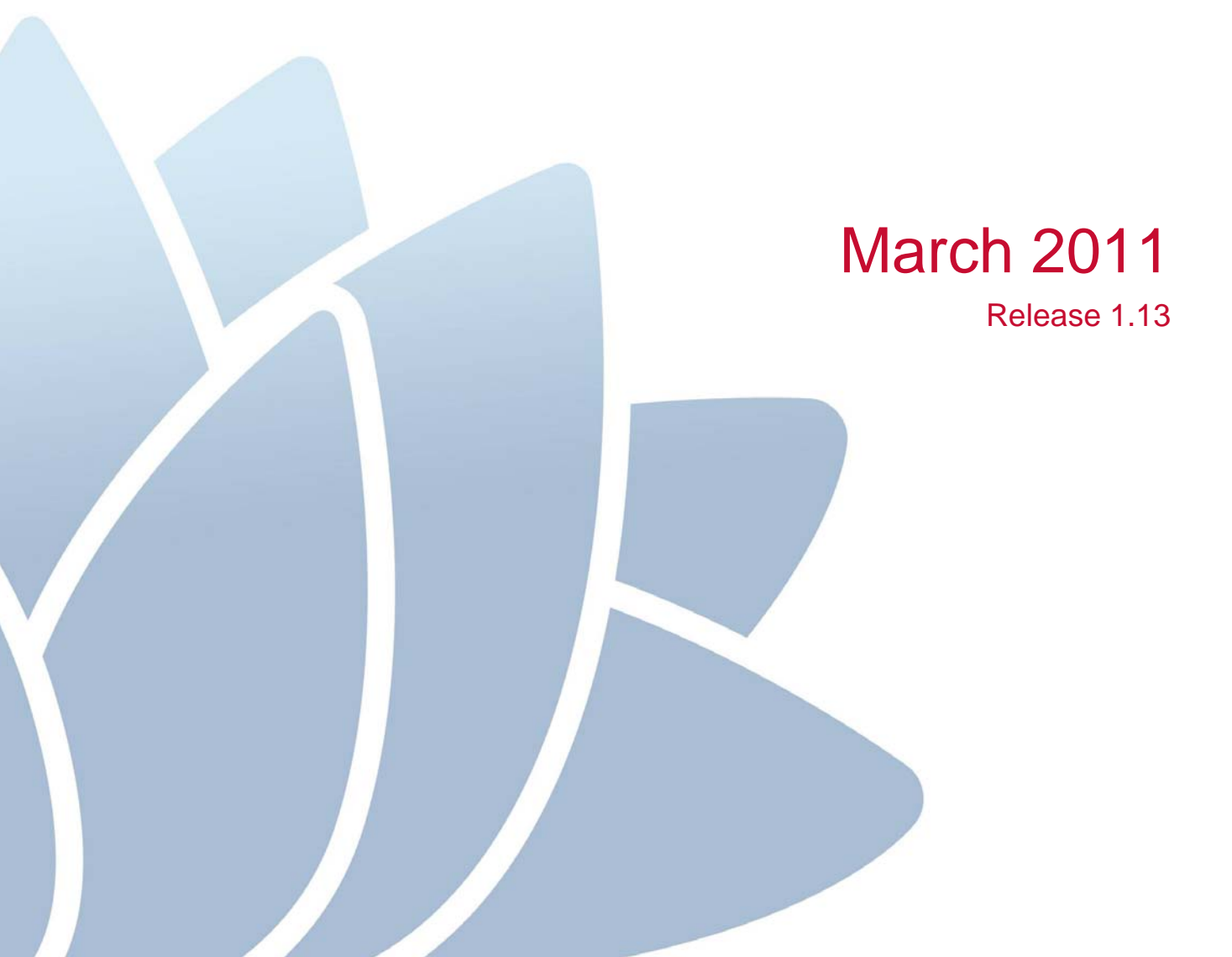

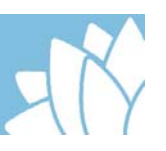

## **Table of Contents**

|   | NSW E             | TENDERING<br>USER GUIDE       | 1<br>1      |
|---|-------------------|-------------------------------|-------------|
| 1 | ETE               | NDERING OVERVIEW              | 3           |
|   | 1.1               | BENEFITS                      | 3           |
| 2 | REG               | ISTER AS USER OF ETENDERING   | 4           |
|   | 2.1<br>2.2        | Edit Notification Preferences | 5<br>6      |
| 3 | LOG               | IN AS EXISTING USER           | 7           |
| 4 | NAV               | IGATING THE PUBLIC SITE:      | 8           |
|   | 4.1<br>4.2<br>4.3 | SEARCH & BROWSE RFTS          | 9<br>0<br>0 |
| 5 | LOD               | GING A RESPONSE1              | 3           |
|   | 5.1               | LOADING RESPONSE FILE         | 3           |
| 6 | UNS               | PSC EXPLAINED1                | 5           |
|   | 6.1<br>6.2        | WHAT IS UNSPSC?               | 5<br>5      |

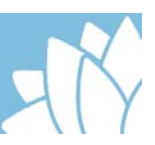

## **1 eTENDERING OVERVIEW**

NSW eTendering is a web-based tender management solution.

It is a:

- single entry point for government organisations and suppliers to advertise, access and respond to NSW Government business opportunities
- key enabler in the move to electronic sourcing, establishing opportunities to integrate with electronic process and systems up and down the procurement stream
- based on traditional tendering process and operates in a secure environment.

#### 1.1 Benefits

There are numerous benefits that result from using NSW eTendering. These include:

- reduces time for sourcing through electronic document management, advertising process efficiencies and less paper handling
- reduces advertising costs
- increases opportunities for the number and location of suppliers bidding
- online access to information as soon as it is released.

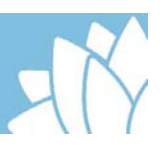

## 2 REGISTER AS USER OF eTENDERING

You will need to register if you wish to be notified of requests for tenders (RFTs) and/or respond to an advertised RFT.

From your web browser:

- Type in http://tenders.nsw.gov.au
- Click register

The New User Registration screen displays.

Complete the following:

**Note:** Fields marked with an \* are mandatory.

| Field                         | Instruction                                                                                                    |
|-------------------------------|----------------------------------------------------------------------------------------------------|
| Email Address*                | Type <email address=""></email>                                                                                                    |
|                               | <b>Note</b> : All emails generated from eTendering will be sent to this email address therefore it is important that it is a valid address.                                                                                                    |
| Confirm Email Address*        | Retype <email address=""></email>                                                                                                    |
| Password*                     | Type <password> must be alphanumeric and<br/>contain at least 6 characters. Your password should<br/>not contain the words: 'password', 'tender',<br/>'contract', your first name or your email username<br/>(the characters before the @ symbol).</password> |
| Confirm Password*             | Retype <password></password>                                                                                                    |
| Identify Validation Question* | Select option                                                                                                    |
| Answer*                       | Type <your answer="" question="" selected="" the="" to="" you=""></your>                                                                                                    |
| Title                         | Type <title> (e.g. Mr, Mrs, Ms, Dr etc)</title>                                                                                                    |
| First Name*                   | Type <first name=""></first>                                                                                                    |
| Last Name*                    | Type <last name=""></last>                                                                                                    |
| Business Name*                | Type <business name=""></business>                                                                                                    |
| Trading Name                  | Non-mandatory (type detail if applicable)                                                                                                    |
| ABN Exempt                    | Click I to select option:                                                                                                    |
|                               | <ul> <li>Not Exempt (this is the default)</li> <li>Exempt - Non-Australian Entity</li> <li>Exempt - Insufficient Turnover</li> </ul>                                                                                                    |
| ABN                           | Type < <i>ABN</i> >                                                                                                    |

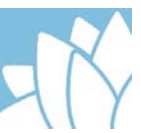

| Field                  | Instruction                                                               |
|------------------------|---------------------------------------------------------------------------|
| Number of Employees*   | Click to select option:<br>• 0-19<br>• 20-100<br>• 101-200<br>• 200+      |
| Street Address Line 1* | Type <address></address>                                                  |
| Street Address Line 2  | Type detail if applicable                                                 |
| Town/City*             | Type < <i>town/city</i> >                                                 |
| State/Territory*       | Select from drop down                                                     |
| Postcode*              | Type <postcode></postcode>                                                |
| Country*               | Select from drop down (default is Australia.)                             |
| Phone Number*          | Type <phone number=""> (please include area code if in Australia)</phone> |
| Fax Number             | Type detail if applicable.                                                |
| Mobile Number          | Type detail if applicable.                                                |

- Select O against format you wish to receive emails
- Select O Yes/No to receive email notifications

Note: If you select Yes, then you will need to complete notification preferences.

- Read the agreement
- Click I Agree and Understand

#### 2.1 Edit Notification Preferences

From the Edit Notification Preferences screen

Complete the following:

| Field      | Instruction                                                                                                    |
|------------|----------------------------------------------------------------------------------------------------|
| Keyword(s) | Type <i>keywords</i> . Matching is on:                                                                                                    |
|            | $\Rightarrow RFT ID$ $\Rightarrow Titlo$                                                                                                    |
|            | $\Rightarrow$ Description in the RFT                                                                                                    |
|            | <b>Note:</b> Use commas to separate multiple keywords.<br>The system will search for any words, not for all of<br>them together. This will broaden the system search on<br>RFTs. |

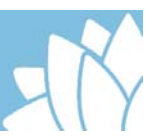

| Field                  | Instruction                                                                                              |
|------------------------|----------------------------------------------------------------------------------------------------|
| Category               | Select Any Category, or                                                                                  |
| Based on <u>UNSPSC</u> | Select Category from drop down                                                                           |
|                        | <b>Note:</b> By selecting a specific category this will limit notifications to the category/s you select |
| Location               | Select All Locations, or                                                                                 |
|                        | <ul> <li>Select          against each location         </li> </ul>                                       |
| RFT type               | Select Any Type, or                                                                                      |
|                        | <ul> <li>Select option. Hold the 'Ctrl' button for multiple selections from drop down</li> </ul>         |
| CSV file attachment    | Select O Yes or No                                                                                       |

Click Save Details, or

Click Save Details and View Matching Tenders.

Click the Back to Edit Notification Setting link to modify your settings.

Click Send a request link to receive a report on closed and archived RFTs (for the past 12 months) that would have matched their notification settings.

#### 2.2 Confirm Registration

Once you have registered, you will receive an email confirming your registration.

- Open the email
- Click on the link to confirm registration
- Type the email address
- Type your password
- Click Login

The Confirm Registration Details screen displays.

Check your details, then

- Click Confirm to confirm, or
- Click Edit and make relevant changes.

**3 LOGIN AS EXISTING USER** 

From your web browser:

- Type in <a href="https://tenders.nsw.gov.au/nsw/">https://tenders.nsw.gov.au/nsw/</a>
- Click Login

The *eTendering Login* screen displays.

- Type the email address
- Type your password
- Click Login

Choose the next step:

| То                         | Then                                                                                       |
|----------------------------|--------------------------------------------------------------------------------------------|
| Edit profile               | Click edit profile                                                                         |
|                            | Amend details as required                                                                  |
|                            | Click Save                                                                                 |
| Respond to an RFT          | Search for RFT                                                                             |
|                            | Click Full Details                                                                         |
|                            | From here you can download documentation or respond to RFT (Lodge a Response).             |
|                            | <ul> <li>For instruction refer to document <u>Lodging a</u><br/><u>Response</u></li> </ul> |
| View eTendering activities | Click my eTendering activities                                                             |
| and last time profile      | Select option from drop down:                                                              |
| updated)                   | Recent Tenders Notified (during last 7 days)                                               |
|                            | • Recent Tender Downloads (during last 30 days)                                            |
|                            | • Recent Tender Responses (during last 30 days)                                            |
|                            | Recent Contracts Notified (during last 30 days)                                            |
|                            | <ul> <li>Recent Searches (last 5 searches)</li> </ul>                                      |
|                            |                                                                                            |

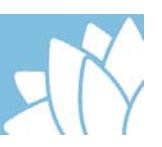

## **4** Navigating the Public site:

| Click             | То                        |
|-------------------|---------------------------|
| help              | Access help documentation |
| <u>contact us</u> | Email your enquiry        |
| search            | Conduct keyword search    |
| advanced search   | Conduct advanced search   |

Left hand side of screen menus:

| Menu Option       | Explanation                                                                                                    |
|-------------------|----------------------------------------------------------------------------------------------------|
| Tenders           |                                                                                                    |
| Proposed          | Lists some future RFTs being considered for tender                                                                                                    |
|                   | <b>Note:</b> Some RFTs will first appear only as current rather than proposed                                                                                                |
| Current           | Lists RFTs that are currently advertised on this site and seeking responses                                                                                                  |
| Closed            | Lists RFTs that have closed. The responses received are being evaluated                                                                                                    |
|                   | <b>Note:</b> The timescale for evaluation may vary considerably based on the nature of the RFT                                                                               |
| Archived          | Lists RFTS that have been closed for more than 30 calendar days                                                                                                    |
| Contract Register | Contracts Register Search facility provides 3 different search methods:                                                                                                    |
|                   | <ul> <li>View by Publish Date (provides a sorted weekly view)</li> <li>Search (use a known Contract Notice ID)</li> <li>Advanced Search (uses filtered criteria).</li> </ul> |

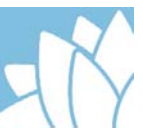

| Menu Option           | Explanation                                                                                                    |
|-----------------------|----------------------------------------------------------------------------------------------------|
| Standing Offer Notice | Locate standing offer notices. Can be sorted by the following criteria:                                                                                                    |
|                       | <ul> <li>Standing Offer Notice ID</li> <li>Standing Offer Notice Title</li> <li>Agency</li> <li>Category</li> <li>Publish Date</li> <li>Display until Date</li> <li>Standing Offer Period</li> </ul> |
| Reports               | Contract Notice and Standing Offer Notice Published                                                                                                    |
| Information and Links | Contains the following links:                                                                                                    |
|                       | <ul> <li>Agency Addresses (directory of all NSW Govt<br/>addresses)</li> </ul>                                                                                                    |
|                       | Related Links (extensive list of useful links)                                                                                                    |
|                       | <ul> <li>About Us.</li> </ul>                                                                                                    |
| Policies              | Lists:                                                                                                    |
|                       | <ul> <li><u>Policy Documents</u></li> <li><u>Rules of Tendering</u></li> <li><u>Terms of Use</u></li> <li><u>Privacy Statement</u></li> </ul>                                                        |

#### 4.1 Search & Browse RFTs

There are 4 key ways to locate a specific RFT on this website:

| Search Type                                | Instruction                                                                                                    |
|--------------------------------------------|----------------------------------------------------------------------------------------------------|
| Direct search of specific<br>Govt Agencies | Click open the relevant Super Departments listed on the right hand of your screen.                             |
|                                            | Select the relevant agency                                                                                     |
|                                            | Conduct an <u>Advanced Search</u>                                                                              |
| Keyword search                             | <ul> <li>Enter <i>RFT</i> number or <i>RFT title</i> or word from description or word from category</li> </ul> |
|                                            | Click Go                                                                                                    |
|                                            | The search results will display                                                                                |
| Advanced search                            | Click here for instruction                                                                                     |

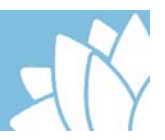

| Search Type            | Instruction                                     |
|------------------------|-------------------------------------------------|
| Search by listing RFTs | Under Tenders menu option                       |
|                        | Click Proposed or Current or Closed or Archived |
|                        | Click Sort By                                   |

#### 4.2 Search & Browse – Advanced Search

From the homepage

Click advanced search

The Advanced Search screen displays

- Select C RFTs or select option (Proposed RFTs; Current RFTs; Closed RFTs; Archived RFTs), or
- Select 
   Contract Notices/Standing Offer Notices
- Select C All Agencies or select an agency (from drop down list)
- Click Proceed to Step 2

The Advanced Search Criteria screen displays

• Select the relevant search options to filter the results

#### 4.3 Filtering

See the below instructions for filtering:

| Field         | Instruction                                                                    |
|---------------|--------------------------------------------------------------------------------|
| Keyword or ID | Click I to select option                                                       |
|               | <ul> <li>Any of the Words, or All of the Words, or Exact<br/>Phrase</li> </ul> |
|               | <ul> <li>Enter key words in field</li> </ul>                                   |
| Publish Date  | Click                                                                          |
|               | <ul> <li>Select date (from and to)</li> </ul>                                  |
| Close Date    | Click                                                                          |
|               | <ul> <li>Select date (from and to)</li> </ul>                                  |

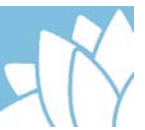

| Field    | Instruction                                |
|----------|--------------------------------------------|
| RFT Type | Click 🗾 to select option:                  |
|          | <ul> <li>Expression of Interest</li> </ul> |
|          | Industry Briefing                          |
|          | Invited                                    |
|          | Multi-Use List                             |
|          | New Notice                                 |
|          | Notice                                     |
|          | Open Tender                                |
|          | Request for Information                    |
|          | <ul> <li>Request for Proposals</li> </ul>  |
|          | Request for Tenders                        |

#### Advanced Filters for RFTs

| For Contract or Standing<br>Offer Notices:                                                                                           | Enter relevant information                                                               |
|----------------------------------------------------------------------------------------------------|------------------------------------------------------------------------------------------|
| 1. Value Range                                                                                                    |                                                                                          |
| 2. Contractor                                                                                                    |                                                                                          |
| 3. ABN                                                                                                    |                                                                                          |
| 4. Related RFT ID                                                                                                    |                                                                                          |
| 5. Contract Period                                                                                                    |                                                                                          |
| Category (based on<br>Universal Standard<br>Products and Services<br>Code {UNSPSC}. A five<br>level hierarchical<br>classification). | <ul> <li>Select category</li> <li><u>Click here</u> for information on UNSPSC</li> </ul> |
| Location                                                                                                    | <ul> <li>Select All Locations, or</li> <li>Select  against specific locations</li> </ul> |

Click Search

The Advanced Search Results screen displays

To sort your results click 🖬 in the **Sort by** field

Select one of the options:

- Relevance
- Title
- RFT ID
- Closing date
- Ascending closing date
- Descending agency
- Category

NSW eTendering Public User Guide

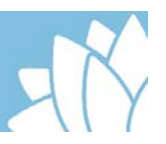

- Publish date
- Ascending publish date
- Descending RFT type
- Last updated.

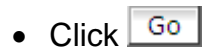

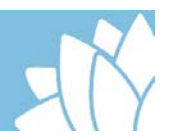

## **5 LODGING A RESPONSE**

Login to NSW eTendering Search for & select the relevant RFT From the *Current Tender Detail View* - *RFT Name* 

- Click Full Details
- Click Lodge a Response

<u>Note</u>: 7 days prior to the Tender Closing Date, the "Lodge a Response" option will be available from the Current Tender Detail View – RFT Name.

The Lodge A Response - Who is Tendering? screen displays

Choose the next step:

| То                          | Then                                                                 |
|-----------------------------|----------------------------------------------------------------------|
| Lodge a response on         | Click O YES                                                          |
| behalf of your organisation | <ul> <li>Mandatory fields are populated from your profile</li> </ul> |
|                             | Amend if necessary                                                   |
| Lodge a response for        | Click O NO                                                           |
| another organisation        | <ul> <li>Complete the relevant mandatory fields</li> </ul>           |

Click Confirm

#### 5.1 Loading response file

The Lodge a Response screen displays.

Note: The time remaining will display in days/hours/minutes.

Read the screen instructions.

To load a file

**Note:** Make sure that the file is not embedded too deeply within your computer directory. The maximum character limit for file/s including path names is 200.

- Click Browse... against Response File field
- Search for file

NOTE: Files can be zipped.

Click Open

Continue until maximum of 5 files are loaded.

Click C Yes to receive notification of contract notice (i.e. contract award notice)

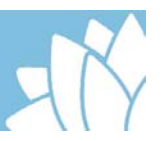

Click Lodge Response

*Your Response is being processed* information box will display. Please wait will the system goes through the process of:

- 1. Creating Package
- 2. Encrypting Package
- 3. Finalising Package
- 4. Preparing Receipt

Wait until the response receipt screen displays. This is the notification receipt that the response has been successfully lodged.

If this screen does not display then your response has **NOT BEEN** successful. You will need to try again.

You will receive an email from <u>eTendering\_NoReply@services.nsw.gov.au</u> confirming the details of your response.

Please retain this receipt for your records.

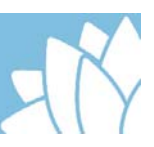

## **6 UNSPSC EXPLAINED**

As a registered user in NSW eTendering, you can elect to receive notifications of RFTs that are in the area/s you supply goods and/or services.

When you register as a public user it is advisable to use keywords and/or high level UNSPSC category.

Note: For email notification trigger:

- If you choose a UNSPSC category AND use keywords, then only those RFTs within that category will be returned.
- If you choose keywords and no UNSPSC (i.e. select all categories) then any match on those keywords will trigger an email.

#### 6.1 What is UNSPSC?

The UNSPSC (United Nations Standard Products and Services Code) is a hierarchical convention that is used to classify all products and services.

It offers an efficient, accurate and flexible classification system for enabling visibility of spend analysis, enabling procurement to deliver on cost-effectiveness demands and supporting electronic commerce capabilities.

#### 6.2 UNSPSC Levels

The levels allow analysis by drilling down or rolling up to analyse expenditure.

Each level has its own unique number as per the diagram below:

XX Segment

XX Family

XX Class

XX Commodity

Example:

UNSPSC Code = 42312201

42 (Segment) Medical equipment and accessories and supplies

31 (Family) Wound care products

22 (Class) Suture and related products

01 (Commodity) Suture